### Модуль "Реабилитация". Стационар

- 1. Специфика по Реабилитации доступна:
  - 1.1. Для отделений, которые имеют профиль «158. Медицинская реабилитация». В отделении должен быть трудоустроен врач с должностью «Врач по медицинской реабилитации».

| Отделение: Редактирован                     | ие                                                                             |
|---------------------------------------------|--------------------------------------------------------------------------------|
| Основные данные Эл                          | пектронная регистратура ФРМО Мед. оборудование Дополнительные профили Атрибуты |
| Дата создания:                              |                                                                                |
| Дата закрытия:                              |                                                                                |
| Группа отделений:                           | ************************************                                           |
| Пункт:                                      | M                                                                              |
| Профиль:                                    | 158. медицинской реабилитации 👻                                                |
| Код:                                        |                                                                                |
| Наименование:                               | 1777-1877 See 1978 See                                                         |
| Вид отделения ПМП:                          | ×                                                                              |
| Признак участия в<br>формировании затрат МО | •                                                                              |
| Площадь отделения, кв. м                    | A.:                                                                            |
| Возрастная группа:                          | 3. Смешанный прием                                                             |
| Профиль коек:                               | ×                                                                              |
| Уровень МЭС:                                | 1                                                                              |
| Уровень оказания МП:                        | ✓                                                                              |
| Доп. признак отделения:                     | ×                                                                              |
|                                             | 🖾 Использовать в форме 14-ОМС                                                  |
| Телефон доверия +7:                         |                                                                                |
|                                             |                                                                                |
| <u>Сохранить</u>                            | Опомощь Отмена                                                                 |

1.2. Для отделений, в которых установлен профиль коек по медицинской реабилитации.

| APM администратора MO (ExtJS 6) / MO TECT                                                                                                    |                                          |                    |         |                           |                  |                |                |
|----------------------------------------------------------------------------------------------------|------------------------------------------|--------------------|---------|---------------------------|------------------|----------------|----------------|
|                                                                                                    | ПРОФИЛЬ КОЙКИ: РЕДАКТИРОВАНИЕ $^{	imes}$ |                    |         |                           |                  |                |                |
| уктура МО                                                                                                    |                                          |                    |         |                           |                  |                |                |
| казывать: Открытые 🔻                                                                                                    | 🚯 Описание 📕 Подотделения  🐥 Сотруд      | рники 🛛 👧 Штатные  | расписа | ния 🏻 🌰 Услуги 🛛 🔳 Тарифы | 🤤 Коечный фонд   | 🔒 Финансиров   | вние 🛛 🔂 Лицен |
|                                                                                                    | Общее количество коек                    | в отделении, план: | 14      |                           |                  |                |                |
| BC MARRIE CAN IN                                                                                                    | Общее количество коек                    | в отделении, факт: | 14      |                           |                  |                |                |
| and the second second s | Общее количеств                          | ю коек по палатам: | 0       |                           |                  |                |                |
| Colores 6                                                                                                    | Количество коек не распредел             | енных по палатам:  | 14      |                           |                  |                |                |
| Contraction interests                                                                                                    | Плановый резерв коек для экстр. госпита  | лизаций, не более: | 3 и     | зменить                   |                  |                |                |
| and the second second second second                                                                                                    |                                          |                    |         |                           |                  |                |                |
| Contraction of the local division of the local division of the loc |                                          |                    |         |                           |                  |                |                |
| a second second s                                                                                                    | Профиль коек                             |                    |         |                           |                  |                |                |
| Contraction of the local division of the local division of the loc | Показывать: Открытые т 🔿 Добавить поофи  |                    | nnothe  | Профиль койки: Релакт     | ирование         |                | 2 X            |
| Contraction and                                                                                                    | Профиль                                  | План               | Факт    |                           |                  |                |                |
| and the second second se                                                                                                    | реабилитационные соматические            | 4                  | 4       | Отделение:                | 021. ШЕ Терапевт | гический стаци | юна            |
| and the second second                                                                                                    | педиатрические соматические              | 10                 | 10      |                           |                  | 4440           | 0              |
|                                                                                                    |                                          |                    |         | Дата начала действия:     | 24.01.2024       | 10:18          | 0              |
| P                                                                                                    |                                          |                    |         | Дата окончания            |                  | 1              | 0              |
| and the second second se                                                                                                    |                                          |                    |         | действия:                 | _                | ,<br>          | 0              |
| Contraction of the local division of the local division of the loc |                                          |                    |         | Профиль отделения:        | 97. Терапии      |                | *              |
| Contract Contract Con |                                          |                    |         |                           |                  |                |                |
| BOLD IN                                                                                                    |                                          |                    |         | Профиль койки:            | 30. реабилитацио | онные сомати   | -              |
|                                                                                                    |                                          |                    |         |                           |                  |                |                |
| Colinear and                                                                                                    |                                          |                    |         | Количество коек           |                  |                |                |
| Bolly Million                                                                                                    |                                          |                    |         |                           | 4                |                |                |
| and the                                                                                                    |                                          |                    |         | плановое.                 |                  |                |                |
| A Real Property lies in some                                                                                                    |                                          |                    |         | Оплачиваемых по ОМС:      | 0                |                |                |
| and distances in                                                                                                    | -                                        |                    |         |                           |                  |                |                |
| and the second second second                                                                                                    |                                          |                    |         |                           |                  |                |                |
| - Contraction of the local division of the local division of the l |                                          |                    |         |                           |                  | OTMEHA         | сохранить      |
| and the second second                                                                                                    | -                                        |                    |         |                           |                  |                |                |
| and the state of the second                                                                                                    | -                                        |                    |         |                           |                  |                |                |
| The second second second                                                                                                    |                                          |                    |         |                           |                  |                |                |
| 10000                                                                                                    |                                          |                    |         |                           |                  |                |                |
|                                                                                                    |                                          |                    |         |                           |                  |                |                |
|                                                                                                    |                                          |                    |         |                           |                  | 3              |                |
| The property lies.                                                                                                    |                                          |                    |         |                           |                  |                |                |
| The Assessment Country                                                                                                    |                                          |                    |         |                           |                  |                |                |
| Comments of the second                                                                                                    |                                          |                    |         |                           |                  |                |                |
| and the second second s |                                          |                    |         |                           |                  |                |                |

- 1.3. Для пациентов, в движении которых установлена оценка по ШРМ (поле доступно если в движении заведена услуга, которая имеет связь с оценкой по ШРМ).
  - 1.3.1. Указать услугу

| уппа - Период - Филитр - Быстрый тонск                        | ٩, | G | Случай стационар         | ного лечения № 1134 - 203.4                                     | Наблюдение при                         | подозрении н                                  | а инфаркт миокар | да    |          |             |
|---------------------------------------------------------------|----|---|--------------------------|-----------------------------------------------------------------|----------------------------------------|-----------------------------------------------|------------------|-------|----------|-------------|
| 04.25 😝 9 203.4 Наблюдение при подозрении на инфаркт миокарда |    | ÷ | Тералевтиче              | ский стационар с 15.04.2025                                     | Приёмного отдел                        | ниня, стац с 15.0                             | 4.2025           |       |          |             |
| H25                                                           |    |   | із <b>я</b><br>Данокенне | Редактировать общую ус                                          | слугу                                  |                                               |                  |       |          | 0           |
| 235                                                           | -  | I | Электрония               | Услуга Осложнения<br>Донжение:                                  | Протокол                               | Имплантировани                                | ные изделия Фа   | йлы у | Атрибуты | •           |
| 13                                                            | -  | 1 | <b>А</b><br>Специфика    | Дата/аремя начала:<br>Дата/аремя окончания:                     | 15.04.2025                             | 16:14 (<br>16:14 (                            | 3 =              |       |          |             |
|                                                               |    | 1 | Салендарь<br>назначений  | Место выполнения:<br>Отделение:                                 | послеродового пер<br>Услуги по медиция | очеременности, р<br>эмода<br>юской реабилитац | рии 805.014.001  | FOCT  | 1        |             |
| 125 0                                                         |    | 1 | <b>ф</b><br>Направления  | Профиль:<br>MO:                                                 | больных ВИЧ-инфи<br>Услуги по медицин  | жцией<br>юской реабилитац                     | рии 805.014.002  | гост  | ٩        |             |
| 124 DE 18 Contraction and an annual of the                    |    |   | ф<br>Реабилитация        | Другая организация:<br>Врач, выполнивший услугу:<br>Виа операты | заболевание<br>Услуги по медиции       | ской реабилитац                               | рян 805.015.001  | FOCT  | ų        |             |
|                                                               |    | 1 | Услуги (1                | Назначение:                                                     | пациента, перенес<br>мискарда          | шего острый инф                               | аркт             |       |          |             |
| 24 💭 W. 1999 III III III III III III III III                  |    | : | Полученные лекарства     | Услуга:                                                         | Услуги по медицин<br>b05.              | ской реабилитац                               | рии 805.015.002  | FOCT  | e a      |             |
|                                                               |    |   | Валиси в истории         | Тариф:<br>Цена (Р):                                             | 0                                      | YET:                                          | 0                |       | - u      |             |
| A Constant of Constant                                        |    | 1 | болезни                  | Количество:                                                     | 1                                      | Сумма (УЕТ):                                  | 0                |       | OTMEHA   | СОХРАНИТЬ   |
| -                                                             |    | 1 | Атрибуты КВС             |                                                                 |                                        |                                               |                  |       | or mcPDA | SUAPACINT B |

#### 1.3.2. Заполнить поле «ОЦЕНКА СОСТОЯНИЯ ПО ШРМ»

| oynna • Период • Филагр • Bucrpail no                                                                                                    | ex d G   | Случай стационарн           | юго лечения № 1134 - <b>203.4</b> Наблюд                                                                  | ение при подозрении на инфаркт миокарда                                                                                                    |
|----------------------------------------------------------------------------------------------------|----------|-----------------------------|----------------------------------------------------------------------------------------------------|----------------------------------------------------------------------------------------------------|
| 04 25 0 293.4 Наблюдение при подозрении на инфаркт миохар.<br>04.25 МО ТЕСТ                                                                                                    | as I     | и Проленники                | ооні стационар с 15.04.2025 Гене Приб<br>Движение                                                         | много отдаления, отжу с 15.04.2025                                                                                                    |
|                                                                                                    | 1        | О<br>Наблюдения             | Основная информация Оценка состо                                                                          | яния лацяента Тарифы лечения Исход госпитализация<br>1. Халавителлиталила                                                                       |
|                                                                                                    | 1 (1879) | <b>А</b><br>Специфика       | Оценка состояния по ШРМ                                                                                   | 4. Выраженное нарушение проявлений жизнедеятельности                                                                                            |
| - O and a second second                                                                                                    | I        | Салендарь<br>назначений     | Оценка по шкале органной<br>недостаточности (SOFA, pSOFA)<br>Значение по шкале Рэнкина при<br>поступлении | <ol> <li>Нарушение жизнедеятельности, умеренное по своей<br/>выраженности</li> <li>Выраженное нарушение проявлений жизнедеятельности</li> </ol> |
| - Other services                                                                                                    | 1        | <b>†</b><br>Направления     | Значение шкалы инсульта Нац.<br>института здоровья                                                        | <ol> <li>Грубое нарушение процессов жизнедеятельности</li> <li>Нарушение жизнедеятельности храйней степени тяжести</li> </ol>                   |
| - Brancista de Constante de Constante de Constante de Constante de Constante de Constante de Constante de Const                                                                                                    | 1        | еабилитация.                | Осложнен кардиогенным шоком<br>Количество баллов по шкале GRACE                                           |                                                                                                    |
| 0                                                                                                    | I        | Услуги<br>С<br>Полученные   | Подтип по ОНМК по ишемическому<br>типу<br>Класс острой сердечной<br>непостаточности по Каллип             |                                                                                                    |
| - 0                                                                                                    | I        | лекарства                   | Вид ИМ на основании последующих<br>изменений на ЭКГ                                                       |                                                                                                    |
| The second second secon | 1        | ааниси в истории<br>болезни | Вид инфаркта на основании наличия<br>ИМ в анамнезе<br>Время от появления первых клин.<br>симптомов ОНМК   |                                                                                                    |
| 0                                                                                                    | 1        | Атрибуты КВС                | Оценка восстановления перфузии по<br>mTICI                                                                |                                                                                                    |

2. Создать службу с типом "МДРК".

На службу устроить всех сотрудников, которые работают в системе МДРК. У данных сотрудников появится «**АРМ участника МДРК**», в котором есть возможность редактирования Осмотров МДРК (заполнение всех блоков Осмотра МДРК).

| Общие Настройка перио | дов записи        |
|-----------------------|-------------------|
| Наименование:         |                   |
| Краткое наименование: |                   |
| Тип:                  | 83. МДРК          |
| Код:                  | [не используется] |
| Адрес:                |                   |
| Дата создания:        | 24.01.2024        |
| Дата закрытия:        |                   |

**ВНИМАНИЕ!** Службу с типом МДРК необходимо создать в каждом отделении, где устроены врачи, участвующие в Осмотрах МДРК.

#### 3. В «АРМ Врач по медицинской реабилитации»:

3.1. В специфике «РЕАБИЛИТАЦИЯ» добавить осмотр МДРК. Заполнить ПЕРВИЧНЫЙ осмотр

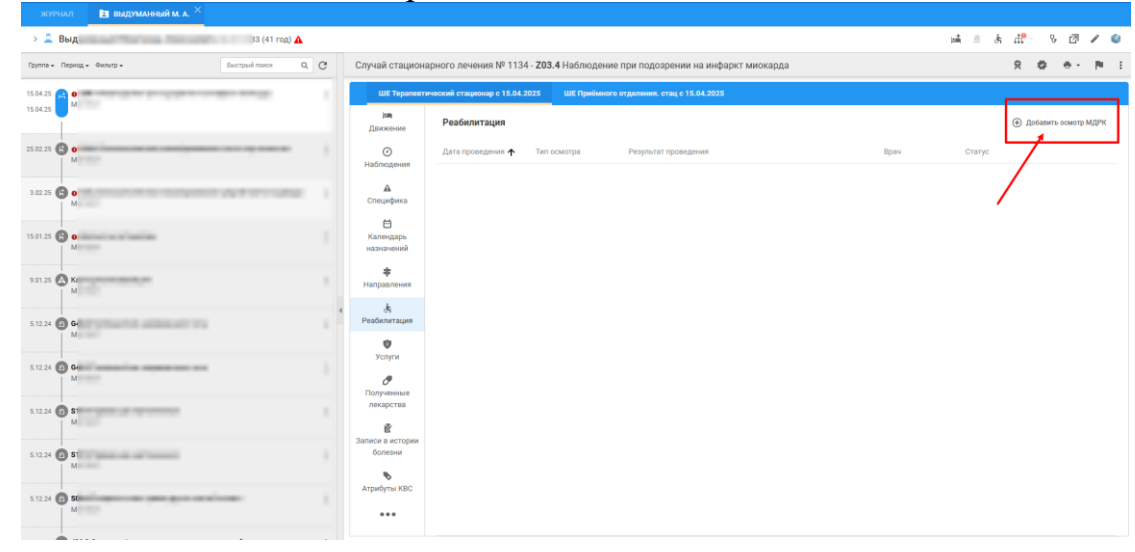

3.2. Заполнить все обязательные поля блока ОСНОВНОЙ ИНФОРМАЦИИ. Сохранить

| ая информация | Основная информация                                                                                                    |                                                      |                                           |
|---------------|----------------------------------------------------------------------------------------------------|------------------------------------------------------|-------------------------------------------|
|               | Дата проведения осмотра                                                                                                    | 27.03.2025                                           |                                           |
|               | Этап медицинской реабилитации                                                                                                    | 3. Третий этап реабилитации                          | <b>~</b>                                  |
|               | Тип осмотра                                                                                                    | 1. Первичный                                         | Ŧ                                         |
|               | Реабилитационный потенциал                                                                                                    | 1. Потенциал полного восстановления функционирования | <b>v</b>                                  |
|               | Факторы, ограничивающие проведение<br>реабилитационных мероприятий                                                                                                    |                                                      | <b>~</b>                                  |
|               |                                                                                                    | + Добавить фактор ССТЬ ВОЗМОЖНОСТЬ ДО                | бавления необходимого количества факторов |
|               | Факторы риска проведения реабилитационных мероприятий                                                                                                    |                                                      | v                                         |
|               | because of the second second | + Добавить фактор есть возможность до                | бавления необходимого количества факторов |
|               | Основная цель реабилитации на курсе                                                                                                    | ТЕСТ Основная цель реабилитации на курсе             | =                                         |
|               |                                                                                                    |                                                      |                                           |
|               | Краткосрочная цель реабилитации                                                                                                    | ТЕСТ Краткосрочная цель реабилитации                 |                                           |
|               |                                                                                                    |                                                      |                                           |
|               | Задачи реабилитации                                                                                                    | ТЕСТ Задачи реабилитации 1                           |                                           |
|               |                                                                                                    |                                                      |                                           |
|               |                                                                                                    | ТЕСТ Задачи реабилитации 1                           | 1                                         |
|               |                                                                                                    |                                                      |                                           |
|               |                                                                                                    | ТЕСТ Задачи реабилитации 1                           | •                                         |
|               |                                                                                                    |                                                      |                                           |
|               |                                                                                                    | + Добавить задачу есть возможность до                | обавления необходимого количества задач   |
|               | Анамнез заболевания                                                                                                    | ТЕСТ Анамнез заболевания                             | =                                         |
|               |                                                                                                    |                                                      |                                           |
|               | Анамнез жизни                                                                                                    | ТЕСТ Анамнез жизни                                   | =                                         |
|               |                                                                                                    |                                                      |                                           |
|               | Общее заключение МДРК                                                                                                    | ТЕСТ Общее заключение МДРК                           |                                           |
|               |                                                                                                    |                                                      |                                           |
|               |                                                                                                    |                                                      |                                           |
|               |                                                                                                    |                                                      |                                           |

- **ВНИМАНИЕ!** 1. Специфика по РЕАБИЛИТАЦИИ имеет 3 типа осмотра: ПЕРВИЧНЫЙ, ПОВТОРНЫЙ и ЗАКЛЮЧИТЕЛЬНЫЙ.
  - 2. Обязательно заполнить поле Общее заключение МДРК (данное поле можно заполнить после осмотров всех Участников МДРК).

# 3.3. После сохранения «ОСНОВНОЙ ИНФОРМАЦИИ» слева появятся БЛОКИ для заполнения

| урнал 🛛 🖪 выдуманная д. а. 🗡                                                                                            | осмотр мдрк $	imes$                                                                                                    |                                                                                                    |    |
|----------------------------------------------------------------------------------------------------|----------------------------------------------------------------------------------------------------|----------------------------------------------------------------------------------------------------|----|
| Выдуманная Дети Алексеевна 09.1                                                                                         | 1.2011 (13 лет)                                                                                                    |                                                                                                    |    |
| Основная информация                                                                                                    | Основная информация                                                                                                    |                                                                                                    |    |
| Состая участняков<br>Результаты осмотров<br>Оценка состояния пациента<br>Реабилитациконный диатиса<br>План реабилитации | Дата проевдения оснотра<br>Этап медицинской реабилитации<br>Тип осмотра<br>Реабилитационный потенциал<br>Факторы, ограничивающие проевдение<br>реабилитационных мероприятий | 27.03.2025 📋<br>3. Третий этап реабилитации 🖤<br>1. Переичный 🖤<br>1. Потекциал полного восстановления функционирования 🤟 |    |
|                                                                                                    | Факторы риска проведения<br>реабилитационных мероприятий                                                                                                    | <ul> <li>Добавить фактор</li> <li>+ Добавить фактор</li> </ul>                                                            |    |
|                                                                                                    | Основная цель реабилитации на курсе                                                                                                    | тест основная цель реабилитации на курсе<br>І                                                                             | =  |
|                                                                                                    | Краткосрочная цель реабилитации                                                                                                    | ТЕСТ Краткосрочная цель реабилитации                                                                                      |    |
|                                                                                                    | Задачи реабилитации                                                                                                    | ТЕСТ Задачи реабилитации 1                                                                                                |    |
|                                                                                                    | Auguan 25502020160                                                                                                    | + добавить задачу<br>ТЕСТ Анамнез заболевания                                                                             | 1- |
|                                                                                                    | Anamino advuncadHIN                                                                                                    |                                                                                                    |    |
|                                                                                                    | Анамнез жизни                                                                                                    | ТЕСТ Анамнез жизни                                                                                                    | =  |
|                                                                                                    | Сохранить Отменить изменени                                                                                                    | 69                                                                                                    |    |

# 3.4. Блок «СОСТАВ УЧАСТНИКОВ». Выбрать состав участников. Сохранить Первый способ. Выбор каждого участника

| Выдуманная Дети Алексеевна 09.                                  | .11.2011 (13 лет)                                                                                                    |                                                                                                    |                        |
|-----------------------------------------------------------------|----------------------------------------------------------------------------------------------------|----------------------------------------------------------------------------------------------------|------------------------|
| Основная информация<br>Состав участников<br>Результаты осмотров | Состав участников Для возможности подписания осмотра требуется указать м                                                | инимум 6 сотрудников                                                                                           |                        |
| Оценка состояния пациента<br>Реабилитационный диагноз           | 🌇 Скопировать 🗸                                                                                                    |                                                                                                    |                        |
| План реабилитации                                               | Участники МДРК +<br>1<br>ЕЦП Врач по медицинской реабилитации<br>НСИ Врач по медицинской реабилитации<br>Консультанты + | Диспетчер НМП / ШЕ Отделение Неотложной медицинской помощи<br>МО ТЕСТ / Работает с: 24.01.2024                 | م<br>4564              |
|                                                                 |                                                                                                    | Выдуманная Врач Алексеевна<br>Врач-онколог / ШЕ Отделение онкологии<br>МО ТЕСТ / Paбoraer c: 24.01.2024        | Таб. номер<br>54123435 |
|                                                                 |                                                                                                    | Выдуманная Врач Алексеевна<br>Врач-невролог / ШЕ Реабилитация поликлиника<br>МО ТЕСТ / Работает с{34.01.2024   | Таб. номер<br>85785    |
|                                                                 |                                                                                                    | Выдуманная Врач Алексеевна<br>Врач-тералевт / ШЕ Тералевтический стационар<br>МО ТЕСТ / Paбoraer c: 24.08.2024 | Таб. номер<br>5436456  |

#### Второй способ. Скопировать участников, устроенных на службе МДРК

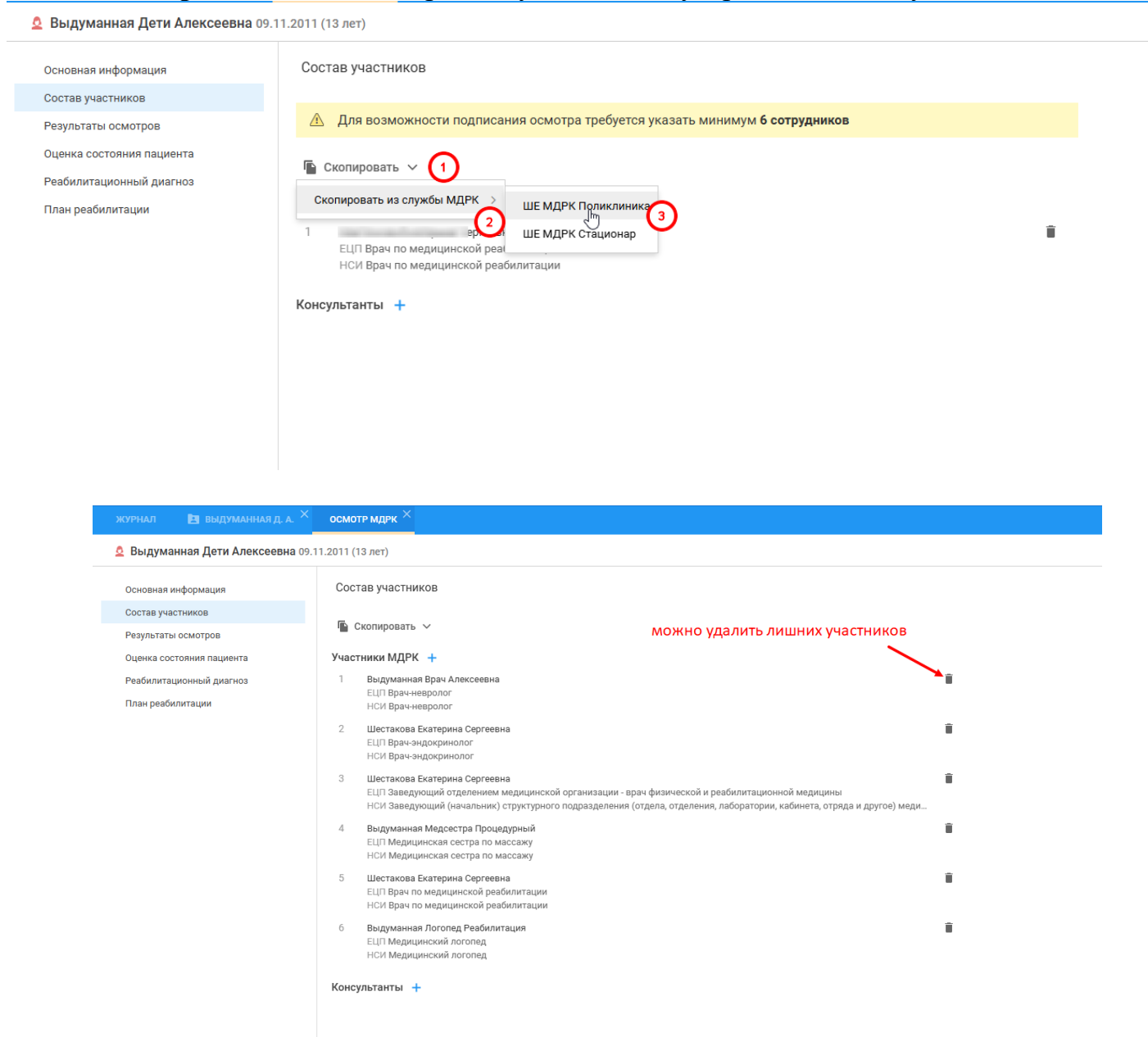

ВНИМАНИЕ! 1. Для подписания СЭМД требуется минимум 6 сотрудников!

2. Можно назначить сотрудников (Консультантов) из других отделений, которые также будут учитываться в общем количестве специалистов, но без возможности редактирования Осмотров МДРК.

### 3.5. Блок «РЕЗУЛЬТАТЫ ОСМОТРОВ». Осмотр можно новый Создать из шаблона, либо Добавить из случая лечения

Выдуманная Дети Алексеевна 09.11.2011 (13 лет)

| Основная информация       | Осмотры               |                              |
|---------------------------|-----------------------|------------------------------|
| Состав участников         | 7. Создать из шаблона | + Добавить из случая лечения |
| Результаты осмотров       |                       |                              |
| Оценка состояния пациента |                       |                              |
| Реабилитационный диагноз  |                       |                              |
| План реабилитации         |                       |                              |
|                           |                       |                              |
|                           |                       |                              |
|                           |                       |                              |
|                           |                       |                              |
|                           |                       |                              |
|                           |                       |                              |

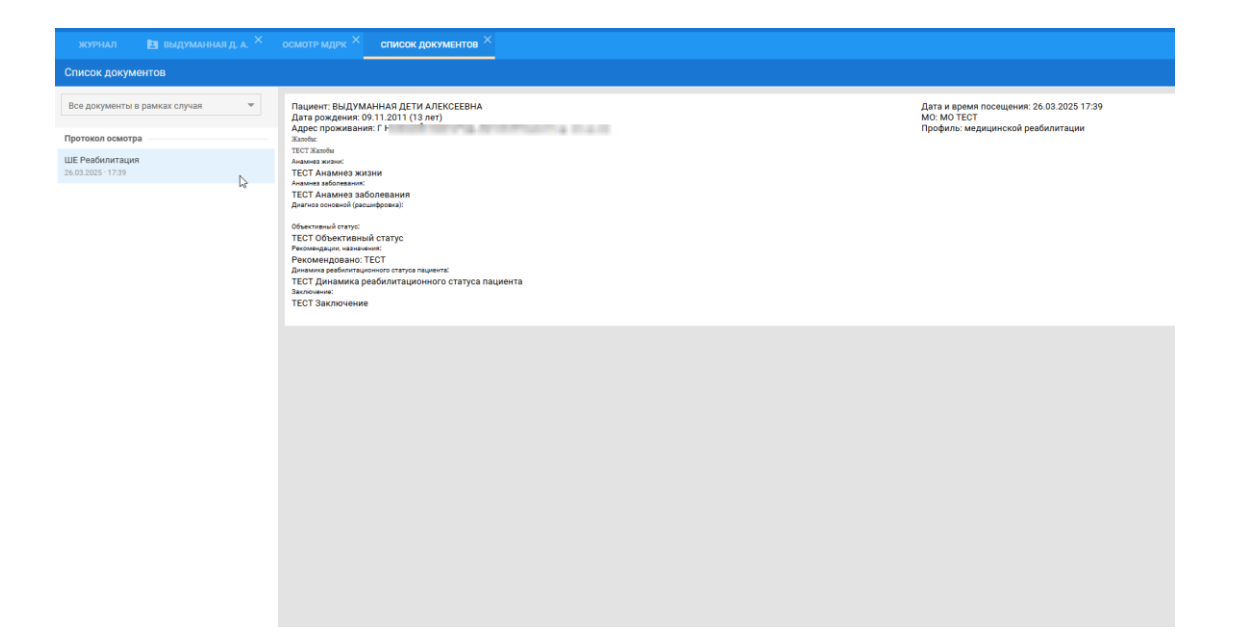

#### 3.6. Блок «ОЦЕНКА СОСТОЯНИЯ ПАЦИЕНТА». Добавить и заполнить шкалу оценки

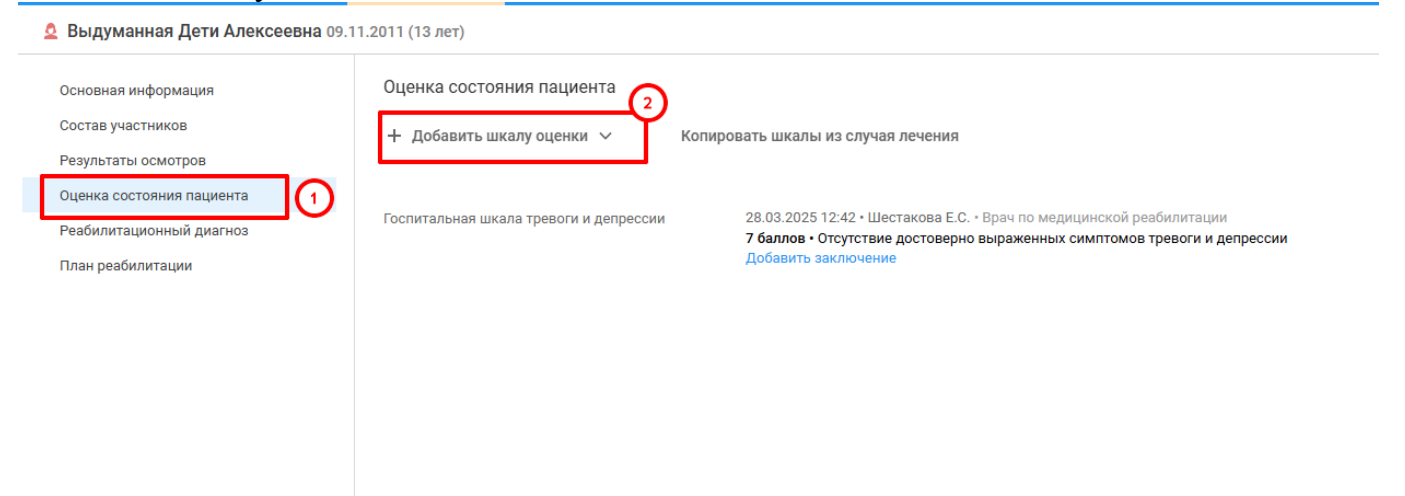

#### 3.7. Блок «РЕАБИЛИТАЦИОННЫЙ ДИАГНОЗ». Добавить и заполнить

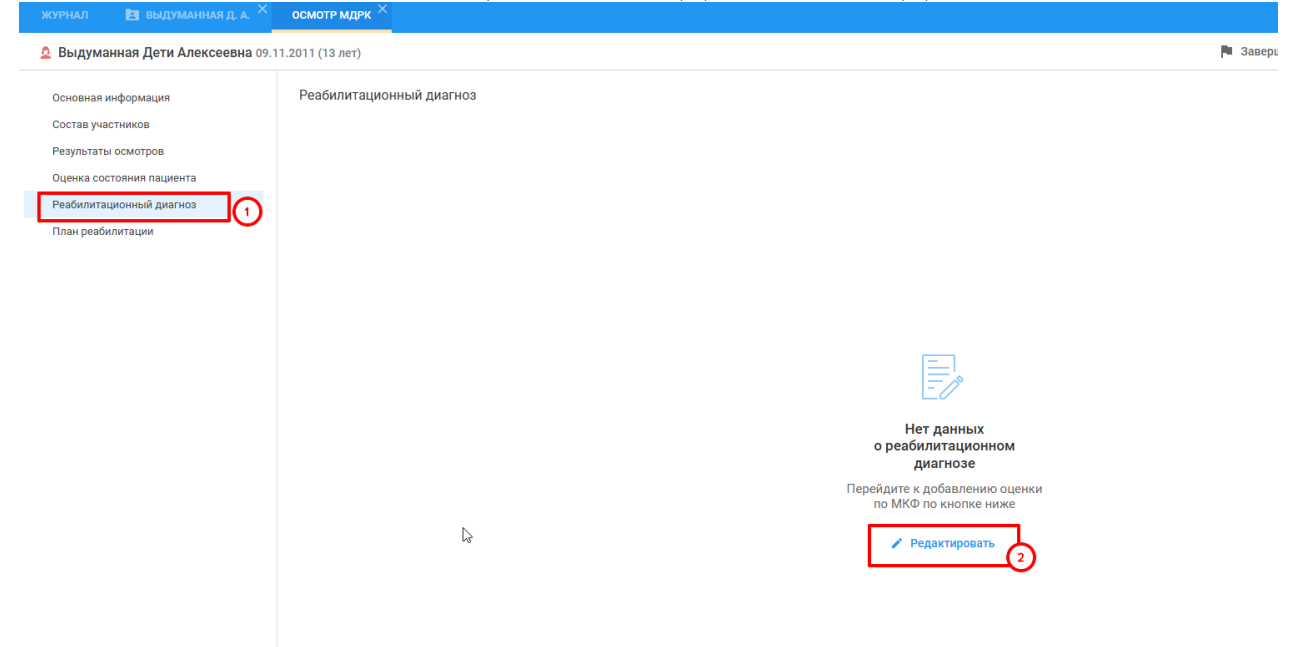

Добавить необходимые категории из Справочника МКФ для оценки

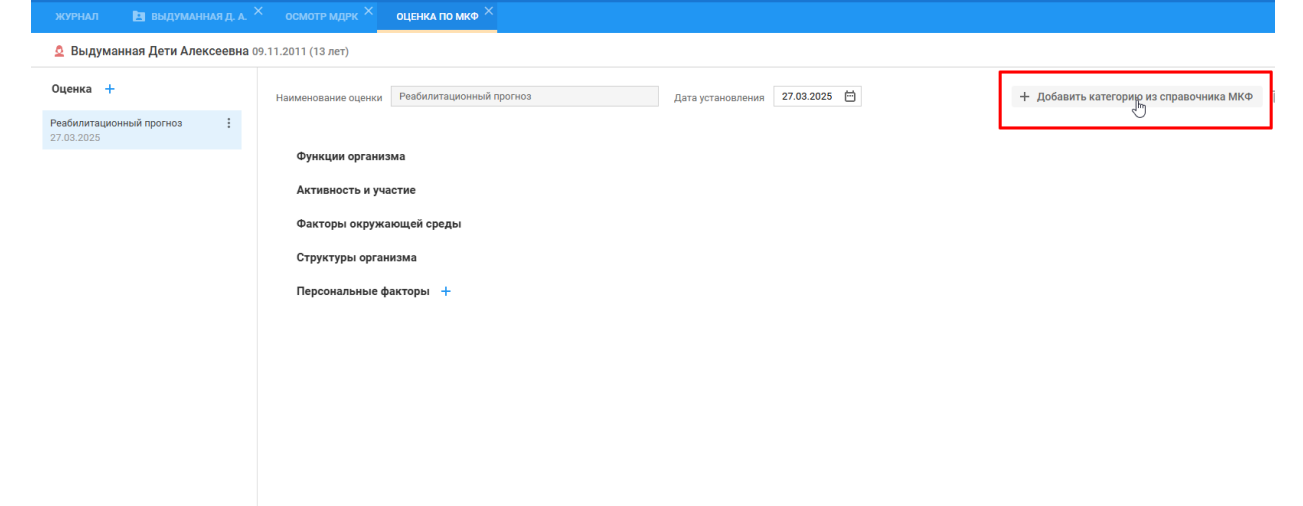

Проставить чек-бокс для выбора нужных функций

#### Заполнить степень нарушения

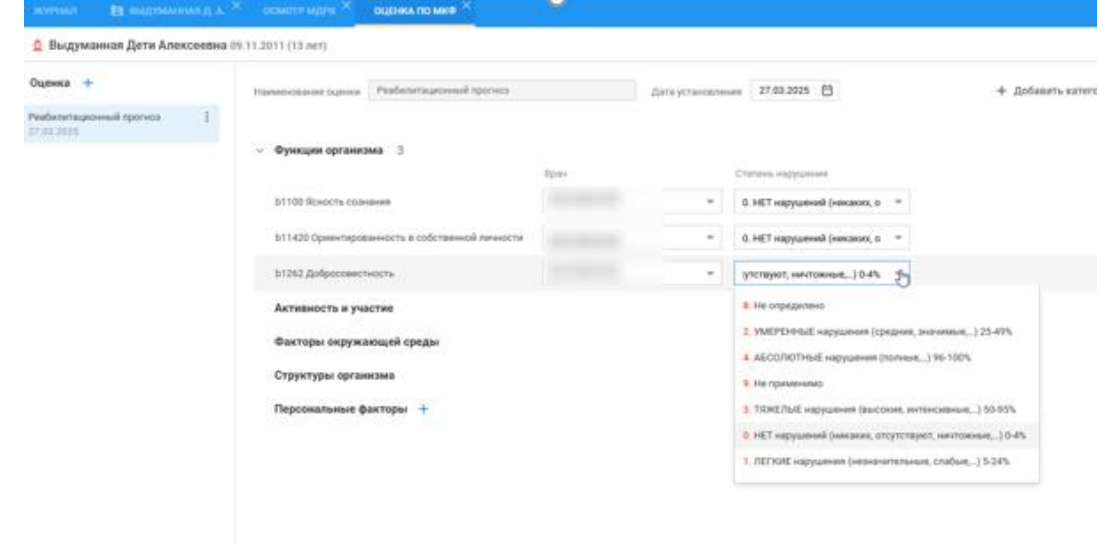

После заполнения необходимо Сохранить.

3.8. Блок «ПЛАН РЕАБИЛИТАЦИИ». В данном блоке есть возможность только составить План назначений. Далее после Завершения осмотра можно будет все назначить Пакетно.

| Выдуманная Дети Алексеевна 09.1                       | 11.2011 (13 лет)                                                                                     |                                                        |
|-------------------------------------------------------|----------------------------------------------------------------------------------------------------|--------------------------------------------------------|
| Основная информация                                   | План реабилитации                                                                                    |                                                        |
| Состав участников<br>Результаты осмотров              | Лабораторная диагностика +                                                                           | Место оказания<br>МО ТЕСТ ШЕ Лаб ШЕ Забор биоматериала |
| Оценка состояния пациента<br>Реабилитационный диагноз | Инструментальная диагностика +                                                                       | Место оказания                                         |
| План реабилитации                                     | Консультационная услуга +                                                                            | Место оказания                                         |
|                                                       | Манипуляции и процедуры 🕂<br>А19.23.002 Лечебная физкультура при заболеваниях центральной нервной си | Место оказания<br>МО ТЕСТ ШЕ ПК Реабилитация           |
|                                                       | Режим +<br>Свободный (общебольничный)                                                                | Продолжительность<br>1 дн.                             |
|                                                       | Диета +<br>ОВД - Основной вариант стандартной диеты                                                  | Продолжительность<br>1 дн.                             |
|                                                       | Лекарственное лечение +                                                                              | Способ применения                                      |
|                                                       |                                                                                                    |                                                        |

ВНИМАНИЕ! Для формирования СЭМД наличие «Манипуляций и процедур» является ОБЯЗАТЕЛЬНЫМ.

3.9. После заполнения блока «СОСТАВ УЧАСТНИКОВ» у всех Участников в «АРМ Участник МДРК» появится данный пациент.

#### 3.10. После заполнения всех необходимых блоков – Завершить осмотр и подписать

| Выдуманная Дети Алексеевна 09.1                                                                                                    | 1.2011 (13 лет)                                                                                                    |                                                             |                                                                                                    |                           |                    | Ľ |
|----------------------------------------------------------------------------------------------------|----------------------------------------------------------------------------------------------------|-------------------------------------------------------------|----------------------------------------------------------------------------------------------------|---------------------------|--------------------|---|
| сновная информация                                                                                                    | План реабилитации                                                                                                    |                                                             |                                                                                                    |                           |                    | 1 |
| остав участников<br>езультаты осмотров                                                                                                    | Лабораторная диагностика +                                                                                                    | Место оказания                                              | 0-6 6                                                                                                    |                           |                    |   |
| ценка состояния пациента                                                                                                    | 8903 исследование уровня холестерина в крови                                                                                                    | Morto orazalura                                             | Забор биоматериала                                                                                                    |                           |                    |   |
| абилитационный диагноз                                                                                                    | Консультационная услуга +                                                                                                    | Место оказания                                              |                                                                                                    |                           |                    |   |
| пан реабилитации                                                                                                    | Манипуляции и процедуры +                                                                                                    | Место оказания                                              |                                                                                                    |                           |                    |   |
|                                                                                                    | А19.23.002 Лечебная физкультура при заболеваниях центральной нервн                                                                                                    | юй си МО ТЕСТ ШЕ ПК Реаб                                    | билитация                                                                                                    |                           |                    |   |
|                                                                                                    | Режим +                                                                                                    | Продолжительность                                           |                                                                                                    |                           |                    |   |
|                                                                                                    | Свободный (общебольничный)                                                                                                    | 1 дн.                                                       |                                                                                                    |                           |                    |   |
|                                                                                                    | Диета +<br>ОВЛ - Основной вариант стандартной диеты                                                                                                    | Продолжительность<br>1 лн                                   |                                                                                                    |                           |                    |   |
|                                                                                                    |                                                                                                    | Способ применения                                           |                                                                                                    |                           |                    |   |
| жулыма 😰 в<br>💁 Выдуманная До                                                                                                    | адамлиния д. а. × сосмоти мури, × подлисмые длевия эл × ти Алексеевна (9,11.2011 (13 лет)                                                                                                    |                                                             | ⊗ on⊮                                                                                                    | енить завершёние осмотра  | <b>Я</b> Подписать |   |
| хотрыйл Ез п<br>Выдуманная Де<br>Основная информа<br>Состав участиннов                                                                                                    | идиминика д. к. Х. осакотт музик Х. подлислини длиных эп Х.<br>ти Алексеевна 09.11.3011 (13 инт)<br>ия. Основная информация                                                                                                    |                                                             | (c) on                                                                                                    | енить завершение осмотра  | <b>Р</b> Подписать |   |
| КТУРЬКЛІ ЕЗ ВІ<br>Выдуманная Ди<br>Основная інформаль<br>Состав участняков<br>Результать осоворя<br>Оциная осототикия в                                                                                                    | илямликия д. к. Х. осоклати мури: Х. подликимик динеки эл Х.<br>ти Алексеевна 09.11.2011 (13 лет)<br>м. Основная информация<br>дата проведения осногра 27.03.2025 С.<br>Зата медицисскай реаблиятация<br>3. Тратов этая реабниятация                                                                                                    |                                                             | 🚫 onu                                                                                                    | енить завершение осмотра  | <b>Я</b> Подписать |   |
| КУРНАЛІ ЕЗ ВІ<br>Выдуманная Ди<br>Основная неформал<br>Состав участивнов<br>Результата основур<br>Ощина состояния п<br>Резблитационнай,                                                                                                    | илямликия д. к. Х. осакотя мурк. Х. подликамик даневая эл. Х.<br>ти Алексеевна 09.11.2011 (13.ист)<br>и Основная информация<br>дата преведника оснотра<br>Этаз надионскай реаблагация<br>Вата проведника оснотра<br>Этаз надионскай реаблагация<br>Тип осморя.<br>1. Пераноний                                                                                                    | *                                                           | 🚫 Oru                                                                                                    | енить завершение осмотра  | <b>Я</b> Парисать  |   |
| КУРНАЛІ ЕЗ ВІ<br>Выдуманная Ди<br>Основная неформал<br>Состав участичнов<br>Репультата осмотр<br>Ощина состояния п<br>Реаблитационація,<br>Плак реаблитации                                                                                                    | итямлиная д. к. Х. осанотя мури. Х. подликомик длиных зл. Х.<br>ти Алексеевна 0:11.2011 (13 лет)<br>и Основная информация<br>дата поравдника оснотра<br>Этат марилискай реаблитация<br>райнов<br>Рабонглационный потко<br>Рабонглационный потко<br>Подписание данных ЗЛ                                                                                                    | •                                                           | © 074<br>• X                                                                                                    | енить завершение осмотра  | <b>Я</b> Парисать  |   |
| КУРНАЛІ ЕЗ Ф<br>Выдукланная Ди<br>Основная неформал<br>Состав участичнов<br>Результаты основур<br>Оцинка состояния п<br>Резблитация                                                                                                    | адамилики д. К. Х. осанот мурух Х. подликомых динека за Х.<br>ти Алексеевна 0.11.2011 (13 лет)<br>и Основная информация<br>дита проведника сочотра<br>1 дата проведника сочотра<br>1 дата провед | т т<br>т<br>Номер Дата ↑<br>аконоперановска догат така      | Orm<br>Potto nga nagancawar.<br>Tegan                                                                                                    | енить завершения: осмотра | <b>Я</b> Парисать  |   |
| КУУЧАЛІ ЕЗ па<br>Выдуманная Де<br>Основная пеформал<br>Состав участняков<br>Редукатава сосятра<br>Ощима асостояння п<br>Редикатава сосятення<br>Редикатава сосятення п<br>Редикатава сосятення п<br>Редик | илямлики д. а. Х. осинтя мурих Х. подликими динека зл. Х.<br>ти Алексеевна 09.11.2011 (13 инт)<br>м Основная информация<br>дата проведания осинтра<br>Зата медицинскай раболитация<br>В Зата медицинскай раболитация<br>Подликазине динека ST<br>Фастору, страноченая оток<br>Раболитационной поток<br>Подликазине динека ST<br>Фастору, страноченая округа<br>Фастору раска предоклатация<br>Подликазине динека ST<br>Фастору раска предоклатация<br>Подликазине динека ST<br>Фастору раска предоклатация<br>Подликазине динека ST<br>Фастору раска предоклатация<br>Фастору раска предоклатация<br>Фастору раска предоклатация<br>Фастору раска предоклатация<br>Подликазине динека ST                                                                                                    | номер Дата <b>1</b><br>2201014923802802,040237 27.05.2025   | <ul> <li>От</li> <li>Х</li> <li>Роль подписания:</li> <li>Вран</li> <li>Сотрудник и его должность:</li> </ul>                                                                                                    | енить завершения осмотра  | <b>R</b> Подписать |   |
| КУРТНИЛ     Выдуманная До     Соснаная пиформан     Состая участников     Рекультан соснатря     Состая участников     Рекультан соснатря     Ощинка состояния п     Рейслигатационний,     Плик реаблигатации                                                                                                    | TRAMACINAS (), X OCARITY Magent X Productional (), Anno ()  Trading (), Anno (), Anno (), An                                                                                                    | и<br>ч<br>Номер Дата †<br>123101492360282_00227 27.03.2025  | © оти<br>Сорунования:<br>Пром<br>Сорунования его должность:<br>Сорунования:<br>Сорунования:<br>Со             | енить завершение осмотра  | R Ramort           |   |
| КУРТИЛИ     Выдуманная До     Основная пиформан     Осная информан     Состая участникая     Рекультала соснатря     Оцина соснаторя     Оцина соснаторя     Оцина соснаторя     Оцина соснаторя                                                                                                    | TRAMACINA (X, X) OCANTY MARY X  TRANCCOMMAN (X, X)  COCANTY MARY X  TRANCCOMMAN (X, X)  COCANTY MARY X  TRANCCOMMAN (X, X)  COCANTY MARY X  TRANCCOMMAN (X, X)  TRANCCOMMAN (X, X)  TRANC                                                                                                    |                                                             | © оты<br>Сорунализация и соронализация<br>Соруния и его долоность:<br>Сорунуния и его долоность:<br>Сорунуния и сто долоность:<br>Сорунириях:<br>Сорунириях:<br>Сорунирнириях:<br>Сорунириях:<br>Сорунириях: | енить завершение осмотра  | R Ramort           |   |
| хумылл     Выдуманная До     Основная лиформал     Основная лиформал     Основная лиформал     Основная лиформал     Основная лиформал     Основная лиформал     Основная лиформал     Тлеа реаблитации                                                                                                    | TRAMALINA D, A. X. OCCURT MARY X. DOGRADOMIC JANEAR 30 X.  TRANSCOORDER 09.011.2011 (13 ner)  Tra Anteccoorder 0.011.2011 (13 ner)  Tra Anteccoorder 0.011.2011 (13 ner)  Tra Anteccoor                                                                                                    | т<br>Комр. Дага <b>↑</b><br>100409 2280,260,2027 27.03.2025 | Оти     Оти                                                                                                    | енить завершёние осмотра  | Подписать          |   |

ВНИМАНИЕ! При необходимости внесения правки в Завершенный осмотр необходимо «Отменить завершение осмотра»

#### 4. Пакетные назначения

4.1. В разделе «КАЛЕНДАРЬ НАЗНАЧЕНИЙ» выбрать Пакетные назначения

| O an instantion surfacementary  |   | ШЕ Tepanes             | гический стационар с 15.04.2025 | ШЕ Приёмного отделения, ста |            |   |   |   |      |      |    |       |            |
|---------------------------------|---|------------------------|---------------------------------|-----------------------------|------------|---|---|---|------|------|----|-------|------------|
| 15.04.25 0 20<br>15.04.25 MO TE | : | <b>ізт</b><br>Движение | Календарь назначений            |                             |            |   |   |   |      |      |    |       | ■50 荘 É +- |
|                                 |   | Ø                      | С Профильное Реанимация         |                             | A # 9 10 B | 6 | 7 | 8 | 9 10 | - 11 | 12 | 13 14 |            |
| 25.02.25                        | : | Наблюдения             | ЛАБОРАТОРНАЯ ДИАГНОСТИКА        |                             |            |   |   |   |      |      |    |       |            |
| MO TE                           |   |                        | ИНСТРУМЕНТАЛЬНАЯ ДИАГНОСТИКА    |                             |            |   |   |   |      |      |    |       |            |
|                                 |   | da<br>Crouwburg        | КОНСУЛЬТАЦИОННАЯ УСЛУГА         |                             |            |   |   |   |      |      |    |       |            |
| 3.02.25                         |   | Cheqriphica            | МАНИПУЛЯЦИИ И ПРОЦЕДУРЫ         |                             |            |   |   |   |      |      |    |       |            |
| MO TE                           |   | 8                      | ОПЕРАТИВНОЕ ЛЕЧЕНИЕ             |                             |            |   |   |   |      |      |    |       |            |
|                                 |   | Календарь              | ДИЕТА                           |                             |            |   |   |   |      |      |    |       |            |
| 15.01.25 🔛 о Ди                 |   | назначений             | PEXMM                           |                             |            |   |   |   |      |      |    |       |            |
| MO TE                           |   | *                      | наблюдения                      |                             |            |   |   |   |      |      |    |       |            |
|                                 |   | Направления            | ЛЕКАРСТВЕННЫЕ НАЗНАЧЕНИЯ        |                             |            |   |   |   |      |      |    |       |            |
| 9.01.25 🐼 Kapra<br>MO Ti        | • | Реабилитация           |                                 |                             |            |   |   |   |      |      |    |       |            |
| 5.12.24 🙆 644.2                 | : | ¢                      |                                 |                             |            |   |   |   |      |      |    |       |            |

#### 4.2. Выбрать «Все пакеты»

| Группа - Период - Фильтр - Быстрый поиск Q | G | Случай стацио                       | нарного лечения № 1134 - <b>Z03</b>                                                                            | 1.4 Наблюдение при подозрении на инфаркт миокарда     | 8                     | \$         | ÷. | PL   |
|--------------------------------------------|---|-------------------------------------|----------------------------------------------------------------------------------------------------|-------------------------------------------------------|-----------------------|------------|----|------|
| <ol> <li>Сигнальная информация</li> </ol>  |   | WE Tepanee                          | пический стационар с 15.04.2025                                                                                | ШЕ Приёмного отделения. етац с 15.04.2025             |                       |            |    |      |
| 15.04.25 O ZC<br>15.04.25 MO T             | : | ⊭ <b>щ</b><br>Движение              | Календарь назначений                                                                                           |                                                       | <u>nu</u> -           | 0          | 荘  | ₽ ⊕- |
| 25 02 25 😨 o Ci<br>MO T                    | : | ⊘<br>Наблюдения<br>▲                | С Профильное Реанимация<br>лабораторная диагностика<br>инструментальная диагностика<br>консультационная услуга | Пакеты назначений Q. 🕤 Сучетом диагноза 🛣 Избранные 🦷 | Bce пакеты<br>Ctrl+Sh | 16<br>t+F4 | 17 | ÷ -  |
| 3 02.25 🕒 o Ct o                           | : | Специфика<br>Специфика<br>Календарь | МАНИПУЛЯЦИИ И ПРОЦЕДУРЫ<br>ОПЕРАТИВНОЕ ЛЕЧЕНИЕ<br>ДИЕТА                                                        |                                                       |                       |            |    |      |
| 15.01.25 🕒 O Do<br>MO T                    | : | назначении                          | РЕЖИМ<br>НАБЛЮДЕНИЯ<br>ЛЕКАРСТВЕННЫЕ НАЗНАЧЕНИЯ                                                                |                                                       |                       |            |    |      |
| 9.01.25 🔕 Kapt<br>MO T                     | : | ( 🔥<br>Реабилитация                 |                                                                                                    |                                                       |                       |            |    |      |
| 512.24 O G44.<br>MO T                      | : | <b>©</b><br>Услуги                  |                                                                                                    |                                                       |                       |            |    |      |
| 5.12.24 (2) G44.5<br>MOT                   | : | С<br>Полученные<br>лекарства        |                                                                                                    |                                                       |                       |            |    |      |
| 5.12.24 🙆 \$19.                            | : | e                                   |                                                                                                    |                                                       |                       |            |    |      |

#### 4.3. Выбрать Общие пакеты назначений

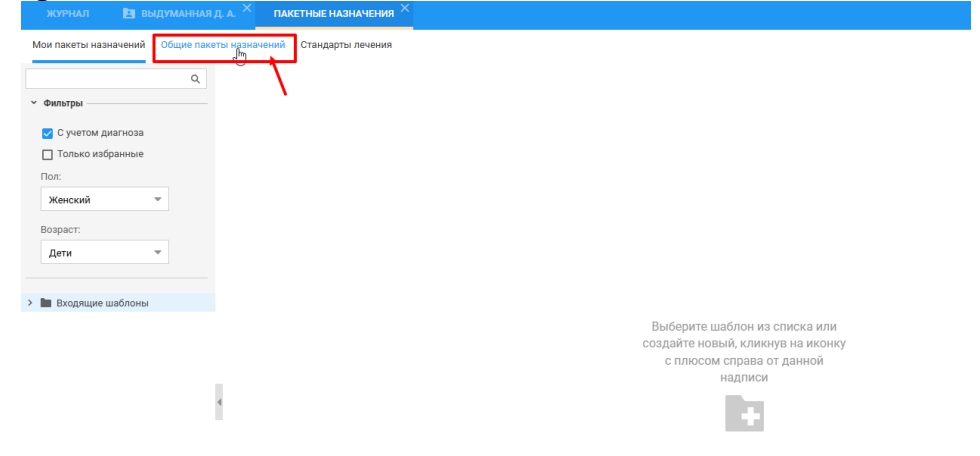

#### 4.4. Выбрать пакет назначений

| Мои пакеты назначений Оби                         | цие пакеты | назначений Стандарты лечения                        |                              |                 |
|---------------------------------------------------|------------|-----------------------------------------------------|------------------------------|-----------------|
|                                                   | ۹          |                                                     | 🛅 ВЫДУМАННАЯ Д.А. 27.03.2025 |                 |
| <ul><li>Фильтры</li></ul>                         |            | ✓ ЛАБОРАТОРНАЯ ДИАГНОСТИКА                          | Место оказания               | Срок выполнения |
| 🛃 С учетом диагноза                               |            | ✓ ИНСТРУМЕНТАЛЬНАЯ ДИАГНОСТИКА                      | Место оказания               | Срок выполнения |
| 🔲 Только избранные                                |            | ✓ КОНСУЛЬТАЦИОННАЯ УСЛУГА                           | Место оказания               | Срок выполнения |
| Пол:                                              |            | МАНИПУЛЯЦИИ И ПРОЦЕДУРЫ                             | Место оказания               | Срок выполнения |
| Женский 👻                                         |            | 🕑 🕇 А17.05.002 Электрофорез лекарственных преп      | аратов Г                     |                 |
| Возраст:                                          |            | ОПЕРАТИВНОЕ ЛЕЧЕНИЕ                                 | Место оказания               | Срок выполнения |
| Дети 👻                                            |            | ~ РЕЖИМ                                             | Продолжительность            | Срок выполнения |
|                                                   | _          | ✓ ДИЕТА                                             | Продолжительность            | Срок выполнения |
| ВЫДУМАННАЯ Д.А. 04.04.2-                          |            | ✓ ЛЕКАРСТВЕННЫЕ НАЗНАЧЕНИЯ                          | Способ применения            | Срок выполнения |
| ВЫДУМАННАЯ Д.А. 27.03.2-<br>2222                  | 11<br>☆    | 🛃 🔗 Натрия тиосульфат, p-p для в/в введ., 300 мг/м. | л, 10 мл, № 10               |                 |
| Пакет для задачи<br>Лек. назн                     |            |                                                     |                              |                 |
| УЗИ+ФГДС+2 анализа - коп<br>Пакет 1 тест<br>Кровь |            |                                                     |                              |                 |

ВНИМАНИЕ! Пакет назначений из блока «ПЛАН РЕАБИЛИТАЦИИ» формируется в формате: «Фамилия И.О. дата проведения Осмотра».

4.5. Записать/поставить в очередь пациента в Процедурный кабинет.

|                                                                                                    | <u>ny</u> | • | 0 - |
|----------------------------------------------------------------------------------------------------|-----------|---|-----|
| Электрофорез лекарственных препаратов при заболеваниях системы органов кроветворения и крови<br>16.04.2025 кол-во 1 |           |   | :   |
| Электрофорез лекарственных препаратов при заболеваниях системы органов кроветворения и крови<br>16.04.2025 кол-во 1 |           |   | :   |
| Электрофорез лекарственных препаратов при заболеваниях системы органов кроветворения и крови<br>17.04.2025 кол-во 1 |           |   | :   |
| Электрофорез лекарственных препаратов при заболеваниях системы органов кроветворения и крови<br>17.04.2025 кол-во 1 |           |   | :   |
| Электрофорез лекарственных препаратов при заболеваниях системы органов кроветворения и крови<br>18.04.2025 кол-во 1 |           |   | :   |
| Электрофорез лекарственных препаратов при заболеваниях системы органов кроветворения и крови<br>19.04.2025 кол-во 1 |           |   | :   |
| Услуги по медицинской реабилитации пациента с заболеозниями центральной нервной системы<br>04.04.2025 кол-во 1      |           |   | :   |
| Прием (тестирование, консультация) медицинского психолога первичный<br>04.04.2025 коп-во 1                          |           |   | :   |
| Прием (осмотр, консультация) врача-рефлексотерапевта первичный<br>04.04.2025 кол-во 1                               |           |   | :   |
| РЕЦЕПТЫ                                                                                                    |           |   | ۰ ۰ |
| > использование медикаментов                                                                                        |           |   | 0   |

**ВНИМАНИЕ!** Средства, полученные медицинской организацией за оказание медицинской помощи по профилю «Медицинская реабилитация» зависят от объема оказанных услуг (Приложения 3.3 и 11.1 Тарифного соглашения ТФОМС).

## 5. Специфика по Реабилитации имеет 3 типа осмотра: ПЕРВИЧНЫЙ, ПОВТОРНЫЙ и ЗАКЛЮЧИТЕЛЬНЫЙ.

6. Посещения и осмотры МДРК создаются и заполняются, когда пациент действительно пришел на прием к специалисту в рамках МДРК.

7. Особенности заполнения ПОВТОРНЫХ и ЗАКЛЮЧИТЕЛЬНОГО осмотров.

| > 🙎 Вы, 41 год) 🛦                                                        | - ·                                                                                                    |                                    |                                                                                                    |                           | jaj  | a a a  | # <sup>₽</sup> - % | 2 /         | ۷ |
|--------------------------------------------------------------------------|----------------------------------------------------------------------------------------------------|------------------------------------|----------------------------------------------------------------------------------------------------|---------------------------|------|--------|--------------------|-------------|---|
| Группа - Период - Фильтр - Быстрый поиск Q (                             | 🖇 Случай стацио                                                                                                | нарного лечения № 1134 - <b>ZO</b> | 3.4 Наблюдение при подозрание при подозрание при подозр<br>Подобление при подосрание при подозрание при подозрание при подозрание при подозрание при подозрание при подозр<br>Подобление при подосрание при подозрание при подозрание при подозрание при подозрание при подозрание при подозр<br>Подобление при подосрание при подосрание при подозрание при подозрание при подозрание при подозрание при подозр<br>Подобление при подосрание при подосрание при подосрание при подосрание при подосрание при подосрание при подосрание при подосрание при подосрание при подосрание при подосрание при подосрание при подосрание при подос<br>Подобление при подосрание при подосрание при подосрание при подосрание при подосрание при подосрание при подоср<br>Подосрание при подосрание при подосрание при подосрание при подосрание при подосрание при подосрание при подоср<br>Подосрание при подосрание при подосрание при подосрание при подосрание при подосрание при подосрание при подоср<br>Подосрание при подосрание при подосрание при подосрание при подосрание подосрание подосрание подосрание подосрание подосрание подосрание подосрание подосрание подосрание подосрание подо<br>ПОД подосран | рении на инфаркт миокарда |      |        | R 🕸                | 6 - N       | : |
| Сигнальная информация                                                    | ШЕ Терапев                                                                                                    | атический стационар с 15.04.2025   | ШЕ Приёмного отделения. с                                                                                                    | тац с 15.04.2025          |      |        |                    |             |   |
| 15.04.25 0 <b>ZO</b><br>15.04.25 MO T                                    | : 📖<br>Движение                                                                                                | Реабилитация                       |                                                                                                    |                           |      | (      | Добавить           | осмотр МДРК | Γ |
|                                                                          |                                                                                                    | Дата проведения 🛧 Тип              | осмотра Результат                                                                                                    | проведения                | Врач | Статус |                    |             |   |
| 15 02 25 😨 • 011<br>MOTI<br>3 02 25 😨 • 011<br>15 01 25 😨 • 0,04<br>MOTI | <ul> <li>Наслищения</li> <li>Специфика</li> <li>Насличений</li> <li>Назначений</li> <li>Направления</li> </ul> | 06.05.2025 Rep                     | вичный авмава                                                                                                    |                           |      | 8      |                    | I           |   |
| 9.01.25 🙆 Kapre<br>MO Ti                                                 | і<br>∢<br>Реабилитация                                                                                         |                                    |                                                                                                    |                           |      |        |                    |             |   |
| 5.12.24 O G44.2<br>MO TI                                                 | : 🕅<br>Услуги                                                                                                  |                                    |                                                                                                    |                           |      |        |                    |             |   |
| 5.12.24 G G44.2                                                          | : Полученные                                                                                                   |                                    |                                                                                                    |                           |      |        |                    |             |   |

#### 7.1. Добавить осмотр МДРК

7.2. В блоке «**ОСНОВНАЯ ИНФОРМАЦИЯ**» есть возможность скопировать информацию из предыдущего осмотра МДРК

| ная Дети Алексеевна 09 | .11.2011 (13 лет)                                                  |                                                          |
|------------------------|--------------------------------------------------------------------|----------------------------------------------------------|
| я информация           | Основная информация                                                |                                                          |
|                        | Планируемая дата завершения<br>реабилитации                        | 18.04.2025 🗎 =                                           |
|                        | Реабилитационный потенциал                                         | 1. Потенциал полного восстановления функционирования — — |
|                        | Факторы, ограничивающие проведение<br>реабилитационных мероприятий | ~                                                        |
|                        |                                                                    | ÷ Добавить фактор                                        |
|                        | Факторы риска проведения<br>реабилитационных мероприятий           | -                                                        |
|                        |                                                                    | + Добавить фактор                                        |
|                        | Основная цель реабилитации на курсе                                | ТЕСТ Основная цель реабилитации на курсе                 |
|                        |                                                                    |                                                          |
|                        | Краткосрочная цель реабилитации                                    |                                                          |
|                        |                                                                    |                                                          |
|                        | Информация о достижении<br>предыдущих краткосрочных целей          |                                                          |
|                        |                                                                    |                                                          |
|                        | Задачи реабилитации                                                |                                                          |
|                        |                                                                    |                                                          |
|                        |                                                                    | <ul> <li>Добавить задачу</li> </ul>                      |
|                        | Анамнез заболевания                                                |                                                          |
|                        |                                                                    |                                                          |
|                        | Анамнез жизни                                                      |                                                          |

7.3. Остальные блоки заполнить по аналогии с Первичным осмотром.